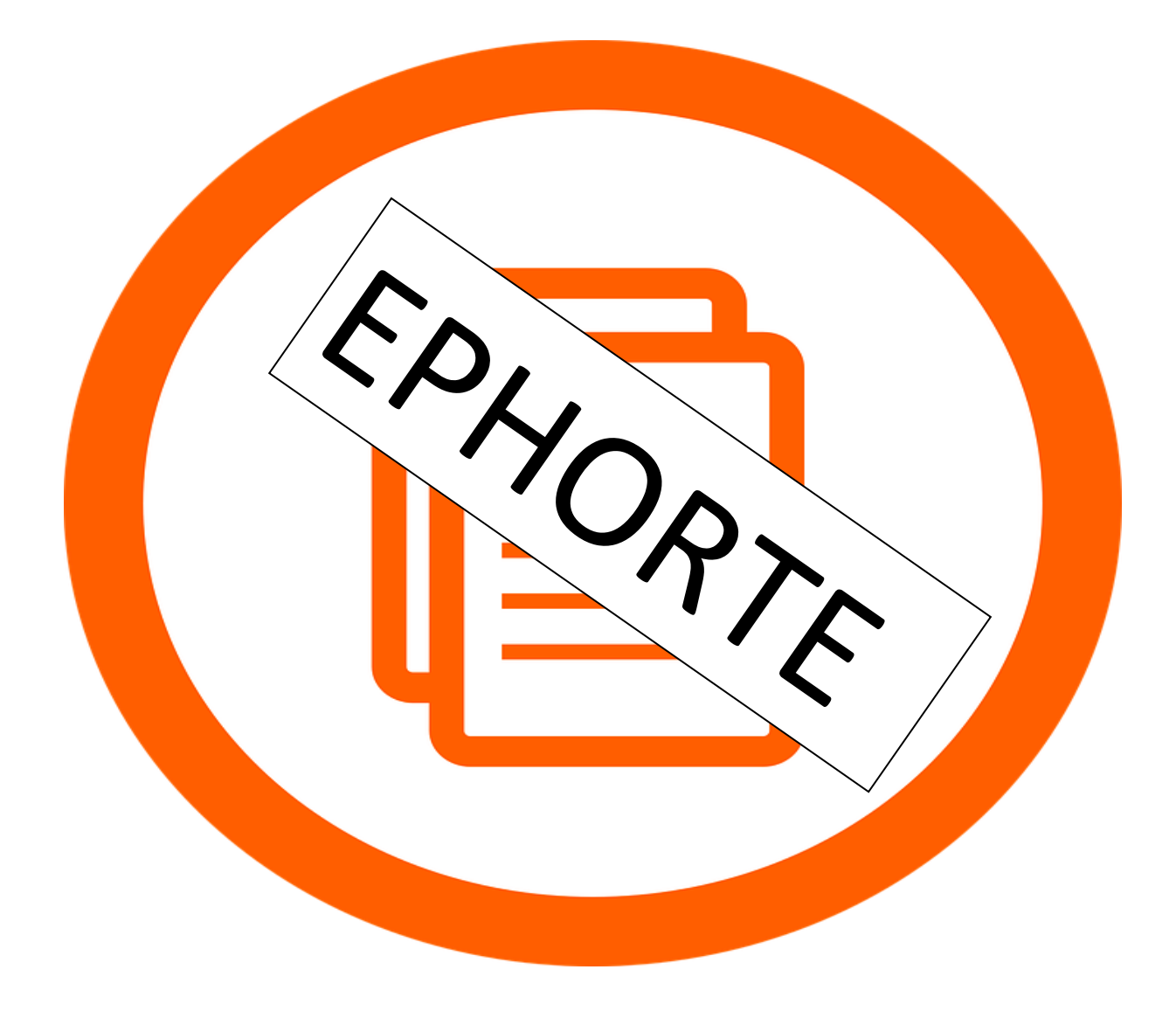

## Litt enkel innføring i basisfunksjonar i ephorte!

# 3 ting i hovudmenyen ein bør følgje med på:

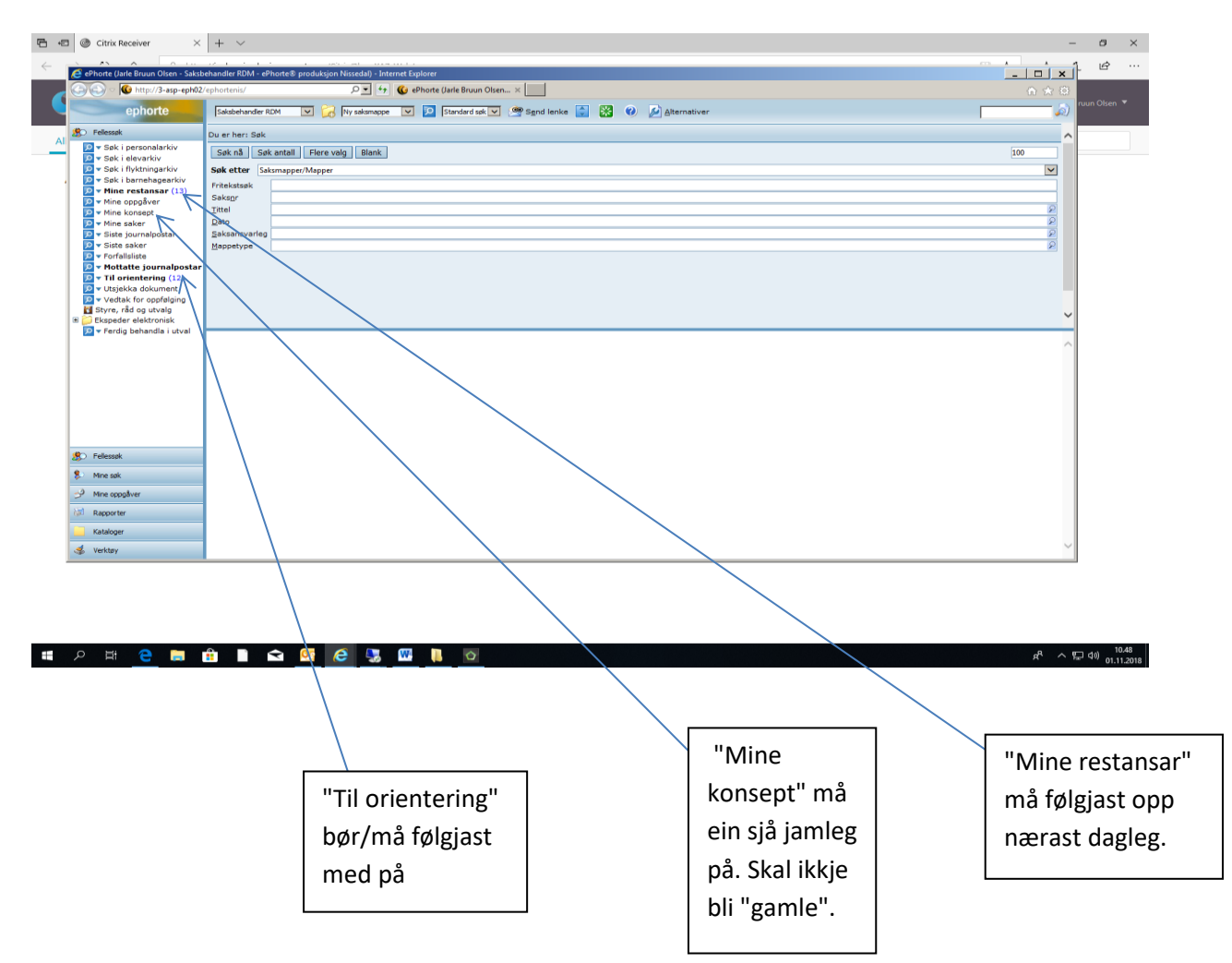

### Ny mappe:

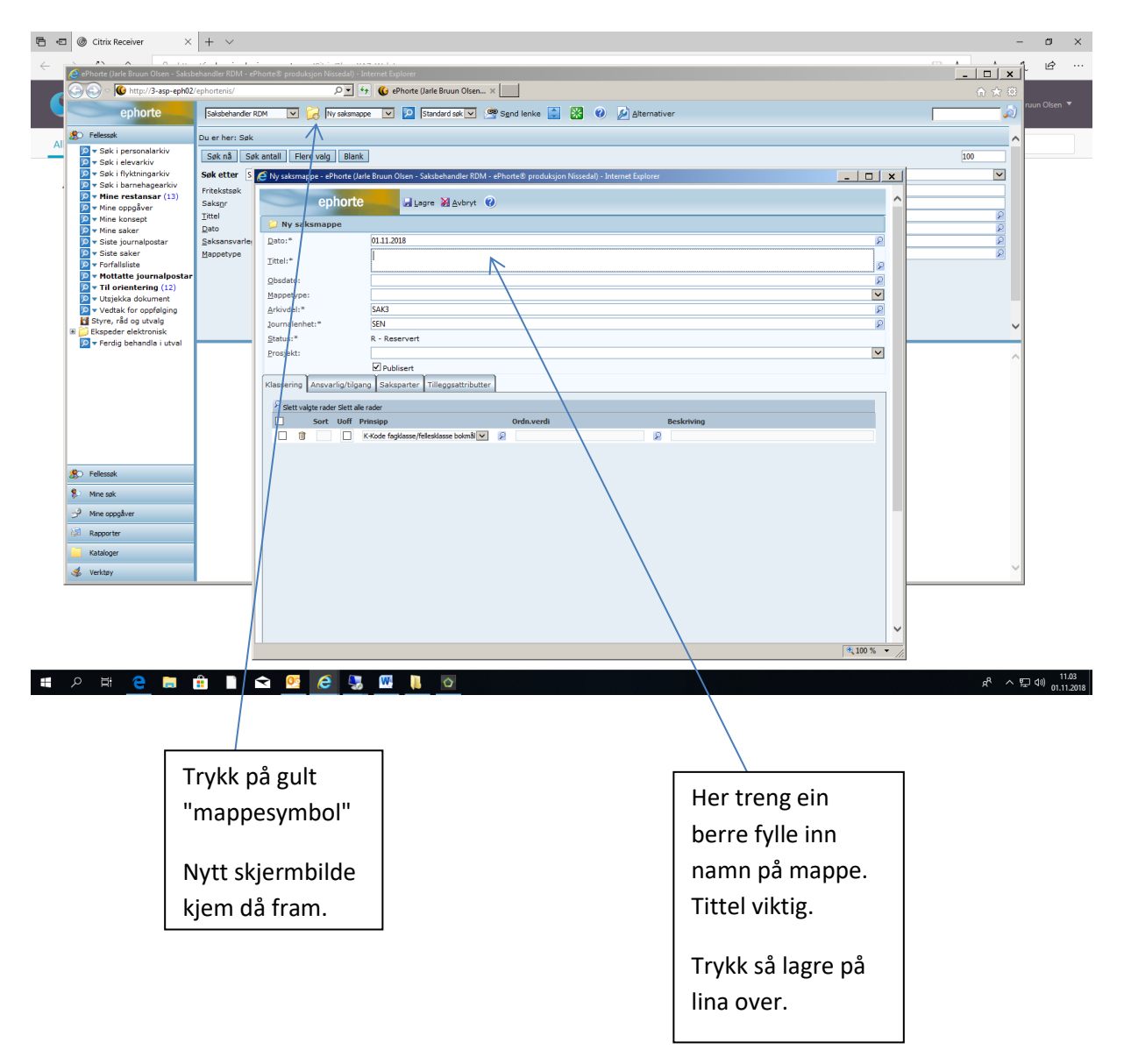

Klar til å lage nytt dokument i ny mappe:

| 👿 🛃 🕫 • U 🔛 🆽 • 🖏 • I =                                                                                                    | Ephotekurs - Microsoft Word                                                                                                    |
|----------------------------------------------------------------------------------------------------|----------------------------------------------------------------------------------------------------|
| Vis sak - 21079 - ePhorte (Jarl                                                                                                    | reti Kereransen nasseusenuensen se gjennum vonning<br>Bruun Olsen-Saksbehandler RDM - ePhone® produksjon Nissedal - Internet Explorer                                                                                                    |
| Lim                                                                                                    | M2/ephortenis/ 🔎 🐓 🚯 Yis sak - 21079 - ePhorte (                                                                                                    |
| ephorte                                                                                                    | Saksbehander RDM 🔍 🔀 Ny saksmappe 💟 😰 Standard sok 🔍 😤 Sign of lenke 📳 🎇 🛞 🖉 Alternativer                                                                                                    |
| Fellesspk     Fellesspk     Sak i perconalaskiv                                                                                                    | Du er her: Spk                                                                                                    |
| 2 • Saki personalarnov 3 • Saki personalarnov 4 • Saki pervarku 3 • Saki hytomigrarku 3 • Saki hytomigrarku 3 • Saki bremabageritiv 3 • Mine ropskirer 3 • Mine ropskirer 3 • Mine ropskirer 3 • Mine songskir 3 • Mine songskir 3 • State saker 3 • State saker 3 • State saker 3 • Fordalistice 3 • Motate gurnalpop 4 • Mine romskire gurnalpop 5 • Mine konsept 3 • Wettak for copolision 1 • State saker 3 • Usetak dokument 2 • Usetak for copolision 1 • State saker 3 • State saker 3 • Motate gurnalpop 4 • Mine konsept 4 • Mine konsept 4 • Motate gurnalpop 4 • Mine konsept 5 • Motate gurnalpop 5 • Mine konsept 6 • Motate gurnalpop 6 • Mine konsept 6 • Motate gurnalpop 6 • Mine konsept 6 • Motate gurnalpop 6 • Mine konsept 6 • Motate gurnalpop 6 • Motate gurnalpop 6 • Motate gurnalpop 6 • Motate gurnalpop 6 • Mine konsept 6 • Motate gurnalpop 6 • Mine konsept 6 • Motate gurnalpop 6 • Mine konsept 6 • Motate gurnalpop 6 • Mine konsept 6 • Motate gurnalpop 6 • Mine konsept 6 • Motate gurnalpop 6 • Mine konsept 6 • Motate gurnalpop 6 • Mine konsept 6 • Motate gurnalpop 6 • Mine konsept 6 • Motate gurnalpop 6 • Mine konsept 6 • Motate gurnalpop 6 • Mine konsept 6 • Motate gurnalpop 6 • Motate gurnalpop 6 • Mine konsept 6 • Motate gurnalpop 6 • Mine konsept 6 • Motate gurnalpop 6 • Motate gurnalpop 6 • Motate gurnalpop 6 • Motate gurnalpop 6 • Mine konsept 6 • Motate gurnalpop 6 • Mine konsept 6 • Motate gurnalpop 6 • Motate gurnalpop 6 • Motate gurnalpop 6 • Motate gurnalpop 6 • Motate gurnalpop 6 • Motate gurnalpop 6 • Mine konsept 6 • Motate gurnalpop 6 • Mine konsept 6 • Motate gurnalpop 6 • Motate gurnalpop 6 • Mine konsept 6 • Motate gurnalpop 6 • Mine konsept 6 • Motate gurnalpop 6 • Motate gurnalpop 6 • Mine konsept 6 • Motate gurnalpop 6 • Motate gurnalpop 6 • Motate gurnalpop 6 • Motate gurnalpop 6 • Motate gurnalpop 6 • Motate gurnalpop 6 • Motate gurnalpop 6 • Motate gurnalpop 6 • Motate gurnalpop 6 • Motate gurnalpop 6 • Motate gurnalpop 6 • Motate gurnalpop 6 • Motate gurnalpop 6 • Motate gurnalpop 6 • Motate gur | Sek ntl     Fere valg     Bank     100       Sek tette     Saksmaper/Mapper     V       Priekstask     V       Saksary     V       Ittel     V       Qato     V       Saksansverleg     V       Bopetryee     V                                                                                                    |
| Ekspeder elektronisk                                                                                                    | · · · · · · · · · · · · · · · · · · ·                                                                                                    |
| n<br>■<br>■<br>■<br>■<br>■<br>■<br>■<br>■<br>■<br>■<br>■<br>■<br>■<br>■<br>■<br>■<br>■<br>■<br>■                                                                                                    | Du er ner     ™ rad       Du er ner     ™ rad       Bedger     Marker som ferdig       Stager     Wy merkad       Ynd     Reidger       Wy merkad     My merkad       Saksansvarlig:     Jarle Brun Olsen       Arkivdel:     SAV3       Publiserer     Kundefindering:       Reindermeing     Saksansvarlig:       Det von Die Reinder     Wy merkad       Wit mappedokumet     Wy merkad       Vulserer     Wudende Eropet Baner       Saksansvarlig:     Saksansvarlig:       Det V D R S Type Innhald     An/Mot       Adm     Saksbeh.       Dokdato     Forfal       An/Mot     Adm |
| Kataloger                                                                                                    |                                                                                                    |
|                                                                                                    |                                                                                                    |
| Side: 3 av 3 Ord: 61 🥸 Norsk (nynd                                                                                                    |                                                                                                    |
|                                                                                                    |                                                                                                    |
| nå                                                                                                    |                                                                                                    |
| Pu                                                                                                    | Velg type dokument frå undermenv                                                                                                    |
| esymbol/pil.                                                                                                    |                                                                                                    |
| fram ny meny                                                                                                    | på "Ny journalpost".                                                                                                    |
| • aktuelt                                                                                                    |                                                                                                    |
|                                                                                                    |                                                                                                    |
| ounkt.                                                                                                    |                                                                                                    |

| Hjem Se            | ▶                                                                                                    | Masseutsendelser Se gjenn                          | om Visning                                     | Ephortekurs - Microsoft Word                               |                               |                                                            |                                       |                                        |  |  |  |  |
|--------------------|----------------------------------------------------------------------------------------------------|----------------------------------------------------|------------------------------------------------|------------------------------------------------------------|-------------------------------|------------------------------------------------------------|---------------------------------------|----------------------------------------|--|--|--|--|
| Klipp ut<br>Kopier | Calibri (Brødtek $\sim 11 \sim \mathbf{A}^* \mathbf{A}^* = \mathbf{A}^*$<br>, <b>F</b> $\mathbf{K}^* = \mathbf{U}^*$ abs $\mathbf{x}_1 \times \mathbf{x}_2^* = \mathbf{A}^* = \mathbf{A}^*$ | ⊾-   巻   ⊟ - '⊟ - '⊟-   ÷<br>2 - ▲ -   ■ = = =   ‡ | 詳律 <mark>於 ¶</mark> AaBbCcDc A<br>≣ 1 Normal 1 | ABBCCDC AaBbCr AaBbCc<br>Ingen m Overskrift 1 Overskrift 2 | AaBbCc.<br>Tittel Undertittel | AaBbCcDe AaBbCcDe AaBbCcC<br>Svak uthe Utheving Sterk uthe | Dr AaBbCcDr AaBbCcDr<br>e Sterk Sitat | AaBbCcDi<br>Sterkt sitat               |  |  |  |  |
| stavle (           | Skrift                                                                                                    | G Avsnit                                           | t 6                                            |                                                            |                               | Stiler                                                     |                                       | stiler*                                |  |  |  |  |
| · 2 ·              | 🥖 Ny utgående JP - ePhorte (Jarle Bruur                                                                                                    | i Olsen - Saksbehandler RDM - ePI                  | iorte® produksjon Nissedal) - Internet         | Explorer                                                   |                               |                                                            |                                       | 🗆                                      |  |  |  |  |
|                    | http://3-asp-eph02/ephortenis/share                                                                                                    | d/aspx/Default/details.aspx?f=Nev                  | JP_U&JP_SAID=21079                             |                                                            |                               |                                                            |                                       |                                        |  |  |  |  |
|                    | ephorte 🛛 Lagre 🗊 Lagre og nytt gökument. 💥 Avbryt 🛞                                                                                                    |                                                    |                                                |                                                            |                               |                                                            |                                       |                                        |  |  |  |  |
|                    | 😥 Ny utgående journalpost                                                                                                    |                                                    |                                                |                                                            |                               |                                                            |                                       |                                        |  |  |  |  |
|                    | Saksnr:                                                                                                    | 2018/1457                                          |                                                |                                                            |                               |                                                            |                                       |                                        |  |  |  |  |
|                    | Status ID:*                                                                                                    | R - Reservert                                      |                                                | ✓ Journalda                                                | to:*                          | 05.11.2018                                                 |                                       |                                        |  |  |  |  |
|                    | Dokumentdato:                                                                                                    | 05.11.2018                                         |                                                | 😰 Dokumen                                                  | t <u>k</u> ategori:           |                                                            |                                       | ×                                      |  |  |  |  |
|                    | Eorfallsdato:                                                                                                    |                                                    |                                                | 8                                                          |                               | Publiseres                                                 |                                       |                                        |  |  |  |  |
|                    | Inshald:*                                                                                                    | Oppsigelse av Ulrik Ulriks                         | er<br>Manian antatitat                         | 7                                                          |                               |                                                            |                                       |                                        |  |  |  |  |
|                    | Tunnara                                                                                                    |                                                    | Merk tekst som skiermet                        |                                                            |                               |                                                            |                                       |                                        |  |  |  |  |
|                    | Saksbehandler/tilgang                                                                                                    | /`                                                 | Fjern skjerming av tekst                       |                                                            |                               |                                                            |                                       |                                        |  |  |  |  |
|                    | Adm.eining:                                                                                                    | RDM - Rådmann                                      | Merk tekst som personnavn                      | Saksbeha                                                   | ndler:                        | JOL - Jarle Bruun Olsen                                    |                                       |                                        |  |  |  |  |
|                    | Godkjennes av:                                                                                                    |                                                    | Fjern markering av personna                    | 20urnalen                                                  | het:                          | SEN                                                        |                                       |                                        |  |  |  |  |
|                    |                                                                                                    |                                                    |                                                | 😰 Heimel u.                                                | off:                          |                                                            |                                       |                                        |  |  |  |  |
|                    | Tilgangsgruppe:                                                                                                    |                                                    |                                                | 8                                                          |                               |                                                            |                                       |                                        |  |  |  |  |
|                    | Mottakere Interne mottakere Ti                                                                                                    | lleoosattributter                                  |                                                |                                                            |                               |                                                            |                                       |                                        |  |  |  |  |
|                    |                                                                                                    |                                                    |                                                |                                                            |                               |                                                            |                                       |                                        |  |  |  |  |
|                    | Slett valgte rader Slett alle rader                                                                                                    |                                                    |                                                |                                                            |                               |                                                            |                                       |                                        |  |  |  |  |
|                    | U.off Kopi Person Ko                                                                                                    | ortnamn                                            | Namn                                           | E-post                                                     | Adresse                       | Postni                                                     | r Poststad                            | Utla                                   |  |  |  |  |
|                    |                                                                                                    |                                                    |                                                |                                                            |                               |                                                            | 2                                     |                                        |  |  |  |  |
|                    |                                                                                                    |                                                    |                                                |                                                            |                               |                                                            |                                       |                                        |  |  |  |  |
|                    | []                                                                                                    | /                                                  |                                                |                                                            |                               |                                                            |                                       |                                        |  |  |  |  |
|                    | []                                                                                                    | /                                                  |                                                | $\backslash$                                               |                               |                                                            |                                       |                                        |  |  |  |  |
|                    | []                                                                                                    |                                                    |                                                | $\mathbf{X}$                                               |                               |                                                            |                                       |                                        |  |  |  |  |
|                    |                                                                                                    |                                                    |                                                | $\mathbf{X}$                                               |                               |                                                            |                                       |                                        |  |  |  |  |
|                    |                                                                                                    |                                                    |                                                |                                                            |                               |                                                            |                                       |                                        |  |  |  |  |
|                    |                                                                                                    |                                                    |                                                |                                                            |                               |                                                            |                                       |                                        |  |  |  |  |
|                    |                                                                                                    | /                                                  |                                                |                                                            |                               |                                                            |                                       |                                        |  |  |  |  |
|                    |                                                                                                    |                                                    |                                                |                                                            |                               |                                                            |                                       | 1. 100 M                               |  |  |  |  |
|                    | ProtectEditBox('Red');                                                                                                    |                                                    |                                                |                                                            |                               |                                                            |                                       | 100 %                                  |  |  |  |  |
|                    | 🜮 Mine søk                                                                                                    | Ingen forekomster                                  |                                                |                                                            |                               |                                                            |                                       |                                        |  |  |  |  |
|                    | 3. 15                                                                                                    | /                                                  |                                                |                                                            |                               |                                                            |                                       |                                        |  |  |  |  |
|                    | 🤍 Mine oppgaver                                                                                                    |                                                    |                                                | \                                                          |                               |                                                            |                                       |                                        |  |  |  |  |
|                    |                                                                                                    |                                                    |                                                |                                                            |                               |                                                            |                                       |                                        |  |  |  |  |
|                    | Rapporter                                                                                                    |                                                    |                                                |                                                            |                               |                                                            |                                       |                                        |  |  |  |  |
|                    | Rapporter                                                                                                    |                                                    |                                                |                                                            |                               |                                                            |                                       |                                        |  |  |  |  |
|                    | Rapporter                                                                                                    |                                                    |                                                | $\langle \rangle$                                          |                               |                                                            |                                       |                                        |  |  |  |  |
|                    | Rapporter Kataloger Verktøy                                                                                                    |                                                    |                                                | $\setminus$                                                |                               |                                                            |                                       |                                        |  |  |  |  |
|                    | Rapporter       Kataloger       & Verktøy                                                                                                    |                                                    |                                                |                                                            |                               |                                                            |                                       |                                        |  |  |  |  |
| Ord: 90            | Rapporter           Kataloger           Verktøy           Norsk (mynorsk)                                                                                                    |                                                    |                                                |                                                            |                               |                                                            | <b>a</b>                              | 3 3 ≡ 196%                             |  |  |  |  |
| Ord: 90            | Rapporter     Kataloger     Verktay  Norsk (nynorsk)                                                                                                    |                                                    |                                                |                                                            |                               |                                                            | <b>  E</b> #                          | R ∧ D                                  |  |  |  |  |
| 0rd: 90<br>の 計     | Rapporter       Katalicer       Soriek (hymorsk)       E                                                                                                    |                                                    | <b>S S</b>                                     |                                                            |                               |                                                            | (B)                                   | Q3≣ 196% ⊖<br>A <sup>R</sup> ∧ ∏ 0     |  |  |  |  |
| Ord: 90<br>の 計     | Rapporter     Kataloger     Kotaloger     Verktay      Norsk (nynorsk)      E     E     E                                                                                                   |                                                    |                                                |                                                            |                               |                                                            | ta (1997)                             | R ∧ ₽ 0                                |  |  |  |  |
| Ord: 90<br>오 파     | Rapporter       Kataloger       Verktary       ON Norsk (nymorsk)       E                                                                                                    | 🗙 📴 é 🖡                                            |                                                |                                                            |                               |                                                            | ) e ¢                                 | R 3 ≣ 196% ◯<br>¢ <sup>R</sup> ∧ ₽ 0   |  |  |  |  |
| Ord: 90  <br>の 甘   | Initial Reporter       Kataloger       Verktay       So Norsk (mynersk)                                                                                                    | â 🤨 ê 🖡                                            | <u></u>                                        |                                                            |                               |                                                            | ¢ (1)                                 | R3 3 ≡ 196% ○<br>¢ <sup>R</sup> ∧ P⊋ 0 |  |  |  |  |
| Ord: 90<br>다년: 90  | 1/51     Rapporter       Kataloger     Kataloger       Vecktary     Vecktary       33     Nonsk (nymorsk)       C     C                                                                     | S C C .                                            | <b>5 8</b>                                     |                                                            |                               |                                                            | te 9                                  | ○#196 m = 5 5 0<br>只人名                 |  |  |  |  |

#### Dersom delar av overskrifta/teksta er unntatt offentlighet.

Marker tekst som unnatakast og høgreklikk. Får da fram denne undermeny. Velg "merk tekst som skjermet". Bør vurdere om det er nødvendig å ha teksten som ei del av overskrifta. Skjerma tekst blir markert som raud tekst. Dersom tekst skal unnatakast vil det seie at dokumentet er u.off. Må då sette på ei paragraf som heimler dette. Får fram forslag på valget som heiter "Tilgangskode". Normalt skal utgåande skriv sendast elektronisk eller pr. mail. Brevpost skal vere unnataka. Gå fram på måte over for å skrive ny journalpost. Sett på tittel som omtala over.

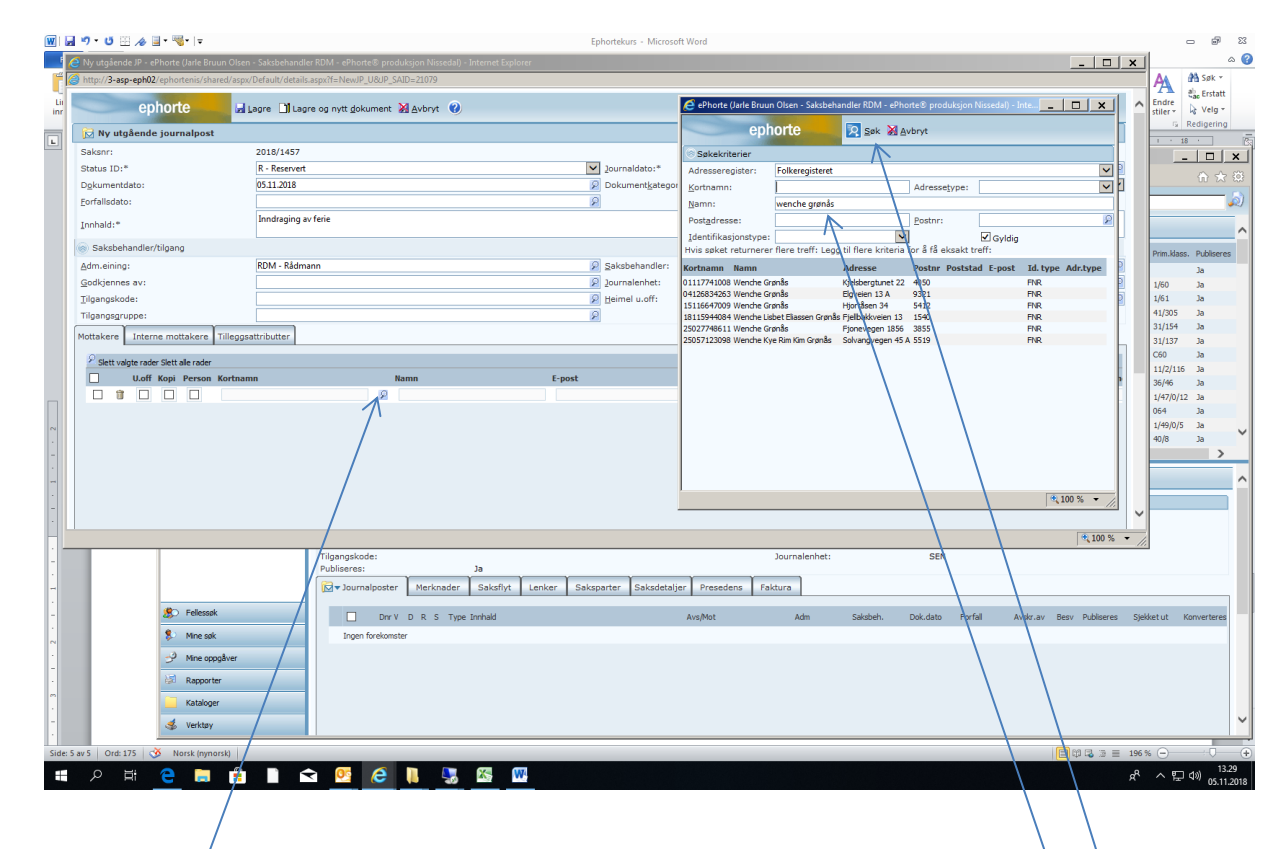

Trykk på søke-symbol på lina for mottakar av journalposten. Får då fram eit nytt menyvalg.

Skriv inn navn på mottakar og trykk "søk". Får då forslag frå folkeregisteret. Dersom ein veit postnr. skriv inn dette. Det "avgrensar" forslag på mottakarar.

(Sjekk postnr. dersom det er fleire motakarar forslått. Postnr. blir ofte ikkje med om det er meir enn eit forslag til mottakar.) Etter å ha sett inn mottakar og tittel/overskrift på brevet, skal ein trykke på "lagre og nytt dokument".

| WI         | ਤੂ 🔊 • ੯ 🗄 🎓 📑                                                                                                    | • 🧠 - 1=            |                              |                                     | /                        | Ep     | hortekurs - Microsoft W    | ord             |                     |        |            |              | c      | . # X      |
|------------|----------------------------------------------------------------------------------------------------|---------------------|------------------------------|-------------------------------------|--------------------------|--------|----------------------------|-----------------|---------------------|--------|------------|--------------|--------|------------|
| 1          | 🥖 Ny utgâende JP - ePh                                                                                                    | orte (Jarle Bruun ( | Olsen - Saksbehandler RDM    | · ePhorte® produksjon I             | lisseda!) - Internet Exp | lorer  |                            |                 |                     |        |            | _ 🗆 X        | 1      | ۵ 🕜        |
| Ĩ          | http://3-asp-eph02/eph02/ep | phortenis/shared/   | /aspx/Default/details.aspx?f | NewJP_U&JP_SAID=210                 | 5                        |        |                            |                 |                     |        |            |              | A #    | Søk ▼      |
| Lii<br>inr | eph                                                                                                    | orte                | 🛃 Lagre 🛄 Lagre og n         | ytt <u>d</u> okument 🕌 <u>A</u> vbr | yt 🕜                     |        |                            |                 |                     |        |            | 4            | ndre 🗟 | Velg +     |
|            | 🔂 Ny utgående je                                                                                                    | ournalpost          |                              |                                     |                          |        |                            |                 |                     |        |            |              | G Re   | digering   |
| -          | Saksnr:                                                                                                    |                     | 2018/1457                    |                                     |                          |        |                            |                 |                     |        |            |              | 1 . 18 | · 🕒        |
|            | Status ID:*                                                                                                    |                     | R - Reservert                |                                     |                          | ~      | journaldato:*              |                 | 05.11.2018          |        |            | 8            |        |            |
|            | Dokumentdato:                                                                                                    |                     | 05.11.2018                   |                                     |                          | P      | Dokument <u>k</u> ategori: |                 |                     |        |            | ×            |        |            |
|            | Eorfallsdato:                                                                                                    |                     |                              |                                     |                          | R      |                            |                 | Publiseres          |        |            |              |        |            |
|            | Innhald:*                                                                                                    |                     | Inndraging av ferie          |                                     |                          |        |                            |                 |                     |        |            |              |        |            |
|            | Saksbehandler/til                                                                                                    | gang                |                              |                                     |                          |        |                            |                 |                     |        |            |              |        |            |
|            | Adm.eining:                                                                                                    |                     | RDM - Rådmann                |                                     |                          | 2      | Saksbehandler:             |                 | JOL - Jarle Bruun O | lsen   |            | 2            |        |            |
|            | Godkjennes av:                                                                                                    |                     |                              |                                     |                          | 8      | Journalenhet:              |                 | SEN                 |        |            | 8            |        |            |
|            | Tilgangskode:                                                                                                    |                     |                              |                                     | /                        | 2      | Heimel u.off:              |                 |                     |        |            | 2            |        |            |
|            | nigangsgruppe:                                                                                                    |                     |                              |                                     | /                        | r      |                            |                 |                     |        |            |              |        | _          |
|            | Mottakere Interne                                                                                                    | mottakere Tille     | eggsattributter              |                                     |                          |        |                            |                 |                     |        |            |              |        |            |
|            | Slett valgte rader S                                                                                                    | lett alle rader     |                              |                                     |                          |        |                            |                 |                     |        |            |              |        |            |
| . 2        | U.off K                                                                                                    | opi Person Kor      | tnamn                        | Namn                                |                          | E-post |                            | Adresse         |                     | Postnr | Poststad   | Utlan        |        |            |
| -          |                                                                                                    |                     | 027740011                    | 2 Wenche                            | ariprilas                |        |                            | Fjonevegen 1856 | •                   | 3000   | 2 Treungen |              |        |            |
|            |                                                                                                    |                     |                              |                                     |                          |        |                            |                 |                     |        |            |              |        |            |
| -          |                                                                                                    |                     |                              |                                     |                          |        |                            |                 |                     |        |            |              |        |            |
| -          |                                                                                                    |                     |                              |                                     |                          |        |                            |                 |                     |        |            |              |        |            |
| •          |                                                                                                    |                     |                              |                                     |                          |        |                            |                 |                     |        |            |              |        |            |
|            |                                                                                                    |                     |                              |                                     |                          |        |                            |                 |                     |        |            |              |        |            |
| -          |                                                                                                    |                     |                              |                                     |                          |        |                            |                 |                     |        |            | ×            | /      |            |
| -          |                                                                                                    |                     |                              |                                     |                          |        |                            |                 |                     |        |            | 🔍 100 % 👻    | /      |            |
|            |                                                                                                    |                     |                              |                                     |                          |        |                            |                 |                     |        |            | ,            | 20     |            |
|            |                                                                                                    |                     |                              |                                     |                          |        |                            |                 |                     |        |            |              |        |            |
| ~          |                                                                                                    |                     |                              |                                     |                          |        |                            |                 |                     |        |            |              |        |            |
|            |                                                                                                    |                     |                              |                                     |                          |        |                            |                 |                     |        |            |              |        | =          |
| -          |                                                                                                    |                     |                              |                                     |                          |        |                            |                 |                     |        |            |              |        |            |
| ~          |                                                                                                    |                     |                              |                                     |                          |        |                            |                 |                     |        |            |              |        |            |
|            |                                                                                                    |                     |                              |                                     |                          |        |                            |                 |                     |        |            |              |        |            |
| -          |                                                                                                    |                     |                              |                                     |                          |        |                            |                 |                     |        |            |              |        |            |
| 4          |                                                                                                    |                     |                              |                                     |                          |        |                            |                 |                     |        |            |              |        |            |
|            |                                                                                                    |                     |                              |                                     |                          |        |                            |                 |                     |        |            |              |        |            |
| -          |                                                                                                    |                     |                              |                                     |                          |        |                            |                 |                     |        |            |              |        | 0          |
| Side:      | 6 av 6 Ord: 253 🕉                                                                                                    | Norsk (nynorsk)     |                              |                                     |                          |        |                            |                 |                     |        |            | 🗐 🛱 🗟 🗃 🗐 19 | s% 🗩   |            |
|            | 오 태 <u>(</u>                                                                                                    | e 📻                 |                              | og 🙆 🔳                              | <b>N</b>                 | W      |                            |                 |                     |        |            | R            | 스 단    | 14.16      |
|            |                                                                                                    |                     |                              |                                     |                          |        |                            |                 |                     |        |            |              |        | 03.11.2010 |

For standard utgåande skriv/brev, velg brevmal:

| 🔟 🛃 ") • U 🗄 Ar         | <b>⊒ • ™•</b>   •                                  |                                                                                                    |                                                     | Eph                                 | ortekurs - Microsoft Word                                          |                          |                                  |                                               |               |                    | -                      | - 🖻 🛙                        |
|-------------------------|----------------------------------------------------|----------------------------------------------------------------------------------------------------|-----------------------------------------------------|-------------------------------------|--------------------------------------------------------------------|--------------------------|----------------------------------|-----------------------------------------------|---------------|--------------------|------------------------|------------------------------|
| Fil Fijem Sett          | Tilbake til<br>phorte FKUT value x, x <sup>2</sup> | Masseutsendeiser Seg<br>A`A` Aa* ♥ !⊟<br>  ▲ * 唑 * ▲ * ■                                                                                                    | yennom visning<br>- }≣ - 'ॡ -   ≇ -<br>≣ = ■   ‡≣ - | ⊫   ↓↓   ¶   AaBbCcDc               | AaBbCcDc AaBbC AaBbC AaBbCc<br>1 Ingen m Overskrift 1 Overskrift 2 |                          | AaBbCc. AaBl<br>Undertittel Svak | bCcDi <b>AaBbCcDi Aa</b><br>uthe Utheving Ste | IBbCcDi AaBbC | cDr AaBbCcDr       | A<br>Endre<br>stiler * | Søk ≠<br>e Erstatt<br>Velg ≠ |
| Utklippstavle 🖙         | ephorte Skrift                                     | 6                                                                                                    | Avsnitt                                             | 5                                   | /                                                                  |                          | Stiler                           |                                               |               |                    | G Re                   | digering                     |
| L · 2 · 1               | - 1 - 1 - X - 1 - 1 - 1                            | 2 1 1 1 3 1                                                                                                    | 0 8 <b>4</b> 8 0 8 1                                | 5 - 1 - 6 - 1 - 7                   | · I · 8 I · 9 · I · 10                                             | · · · · 11               | · · · 12 · · ·                   | 13 1 1 14 1                                   |               | · . · · 17         | · · · 18               | ·                            |
| 8                       | C Vis JP - 130893 - ePhorte (Jarle Bru             | un Olsen - Saksbehandler Ri                                                                                                    | DM - ePhorte® prod                                  | uksjon Nissedal - Internet Explo    | irer                                                               |                          |                                  |                                               |               |                    | _                      |                              |
|                         |                                                    | /ephortenis/                                                                                                    | • م                                                 | 🐓 🕼 Vis JP - 130893 - ePI           | norte (J., 🗙                                                       |                          |                                  |                                               |               |                    |                        |                              |
| •<br>•                  | ephorte                                            | Saksbehandler RDM                                                                                                    | 💌 🔀 Ny saksm                                        | appe 🔽 🞾 Standard s                 | 🖈 🖉 Send lenke 🚺 🔀                                                 | 😢 🗾 Alter                | mativer                          |                                               |               |                    |                        |                              |
|                         | So Felessøk                                        | Du er her: Søk   🔎 🕇 S                                                                                                    | økeresultat (100 po                                 | ster - flere finnes)                |                                                                    |                          |                                  |                                               |               |                    |                        | ^                            |
| -                       | 🔎 🔻 Søk i personalarkiv                            | Cakror                                                                                                    | Tittel                                              |                                     | Koda                                                               | Calcanov Da              | ato lening                       | Ant poster Turne Obre                         | dato Bros St  | tahur.             | Drim Maco              | Publicator                   |
| 9                       | Søk i elevarkiv                                    | ■ □ □ ▼ 2018/1457                                                                                                    | Tect                                                |                                     | 000                                                                | 201 01                   | 11 2018 SEN                      | O                                             | D P103. 30    | - Papanyart        | PTIM.N0000.            | la                           |
|                         | Søk i barnehagearkiv                               | 2018/1232                                                                                                    | K - 1/60 - Vrådal :                                 | 🧧 Velg mal 🧹                        | _ <u> </u>                                                         | BHE 07                   | 7.09.2018 SEN                    | 2 BS                                          | A             | - Avsluttet        | 1/60                   | Ja                           |
| -                       | Mine restansar (12)                                | D     10     10     10     10     10     10     10     10     10     10     10     10     10     10     10     10     10     10     10     10     10     10     10     10     10     10     10     10     10     10     10     10     10     10     10     10     10     10     10     10     10     10     10     10     10     10     10     10     10     10     10     10     10     10     10     10     10     10     10     10     10     10     10     10     10     10     10     10     10     10     10     10     10     10     10     10     10     10     10     10     10     10     10     10     10     10     10     10     10     10     10     10     10     10     10     10     10     10     10     10     10     10     10     10     10     10     10     10     10     10     10     10     10     10     10     10     10     10     10     10     10     10     10     10     10     10     10     10     10     10     10     10     10     10     10     10     10     10     10     10     10     10     10     10     10     10     10     10     10     10     10     10     10     10     10     10     10     10     10     10     10     10     10     10     10     10     10     10     10     10     10     10     10     10     10     10     10     10     10     10     10     10     10     10     10     10     10     10     10     10     10     10     10     10     10     10     10     10     10     10     10     10     10     10     10     10     10     10     10     10     10     10     10     10     10     10     10     10     10     10     10     10     10     10     10     10     10     10     10     10     10     10     10     10     10     10     10     10     10     10     10     10     10     10     10     10     10     10     10     10     10     10     10     10     10     10     10     10     10     10     10     10     10     10     10     10     10     10     10     10     10     10     10     10     10     10     10     10     10     10     10     10     10     10     10     10     10     10     10     10     10      | K - 1/61 - Vrådal :                                 | Kategori Dokumentmal                |                                                                    | BHE 07                   | 7.09.2018 SEN                    | 2 BS                                          | A             | - Avsluttet        | 1/61                   | Ja                           |
| -                       | Mine oppgåver                                      | 🖭 🔲 🎾 🔻 2018/1048                                                                                                    | N - 41/305 - Havr                                   |                                     |                                                                    | BHE 01                   | L.08.2018 SEN                    | 2 BS                                          | В             | - Under behandling | 41/305                 | Ja                           |
|                         | Mine saker                                         | Image: 100 - 100 - 10 | N - 31/154 - Naur                                   | Mainaka                             | Beskriving<br>Ward XMI format                                      | BHE 09                   | 0.05.2018 SEN                    | 2 BS                                          | A             | - Avsluttet        | 31/154                 | Ja                           |
| -                       | Siste journalpostar                                | 2018/719                                                                                                    | N - 31/137 - Naur                                   | Delegert vedtak                     | Word XML format                                                    | BHE 09                   | 0.05.2018 SEN                    | 2 BS                                          | A             | - Avsluttet        | 31/137                 | Ja                           |
|                         | 🔎 🕶 Siste saker                                    | 2018/529                                                                                                    | Bibliotekstatestiki                                 | Foreløpig svar<br>Hant fil frå diek | Word XML format                                                    | SNE 10                   | 0.04.2018 SEN                    | 4                                             | в             | - Under behandling | C60                    | Ja                           |
| 12                      | 🔎 🔻 Forfallsliste                                  | 2018/441                                                                                                    | N - 11/2/116 - Hu                                   | Importer flere filer                | Importer flere filer                                               | BHE 19                   | 03.2018 SEN                      | 2 85                                          | A             | - Avsiuttet        | 11/2/116               | Ja                           |
|                         | Mottatte journalpostar                             | 2018/252                                                                                                    | K - 1/47/0/12 - K                                   | Melding om vedtak<br>Meteinokaling  | Word XML format<br>Word XML format                                 | BHE 07                   | 02.2018 SEN                      | 2.85                                          | R             | - Avsiuttet        | 1/47/0/12              | Ja                           |
|                         | Til orientering (13)                               | ■ □ □ □ ▼ 2010/202 ■ □ □ □ ▼ 2017/1637                                                                                                    | Testmanne - dok                                     | Skann dokument                      | Portable document format                                           | ISE 05                   | 5.12.2017 SEN                    | 6                                             | B             | - Under behandling | 054                    | la                           |
|                         | Vedtak for opofølging                              | 2017/1578                                                                                                    | K - 1/49/0 snr 1-5                                  | Test autotekst<br>Tilsetting        | Word-format<br>Word-format                                         | BHE 20                   | 0.11.2017 SEN                    | 2 BS                                          | в             | - Under behandling | 1/49/0/5               | Ja                           |
|                         | 🖬 Styre, råd og utvalg                             | Image: 100 million in the second second s | K - 40/8 - Høgvoll                                  | Tomt regneark                       | Excel format                                                       | BHE 26                   | 5.10.2017 SEN                    | 2 BS                                          | A             | - Avsluttet        | 40/8                   | Ja                           |
| -                       | 🗷 📁 Ekspeder elektronisk                           | <                                                                                                    |                                                     | Fomt worddokument                   | Word XML format                                                    |                          |                                  |                                               |               |                    |                        | >                            |
|                         | 🔎 🔻 Ferdig behandla i utval                        | -                                                                                                    | -                                                   |                                     |                                                                    |                          |                                  |                                               |               |                    |                        |                              |
| 1                       |                                                    | Du er her: 🏳 🔻 Test   🖟                                                                                                    | ⊻ ▼ Inndraging av                                   |                                     |                                                                    |                          |                                  |                                               |               |                    |                        | ^                            |
| -                       |                                                    | 2018/1457-2                                                                                                    | Inndraging av fer                                   |                                     |                                                                    |                          |                                  |                                               |               |                    |                        |                              |
|                         |                                                    | Status ID:                                                                                                    | R -                                                 |                                     |                                                                    | Adm.eining:              | :                                | RDM - Rådmar                                  | nn            |                    |                        |                              |
| 12                      |                                                    | Dokumenttype:                                                                                                    | U -                                                 |                                     | OK Avbryt                                                          | Saksbehand               | dler:                            | JOL - Jarle Bru                               | un Olsen      |                    |                        |                              |
|                         |                                                    | Avsendar/Mottakar:                                                                                                    | Well                                                |                                     |                                                                    | Løpenumme<br>Tilepposkod | er:                              | 11169/2018                                    |               |                    |                        |                              |
|                         |                                                    | Journalenhet:                                                                                                    | SEN                                                 |                                     |                                                                    | riigarigskou             |                                  |                                               |               |                    |                        |                              |
| 2                       |                                                    | Tilhører sak:                                                                                                    | Tes                                                 |                                     |                                                                    | Besvarer:                |                                  |                                               |               |                    |                        |                              |
|                         |                                                    | 📄 🕶 Dokumenter 1                                                                                                    | Merknader Dol                                       | kumentflyt Handsaming               | itval Lenker Avsender/Mottake                                      | er 1 Journalpo           | ostdetaljer Tilleg               | gsattributter                                 |               |                    |                        |                              |
| -                       | 🙁 Felessøk                                         | -                                                                                                    |                                                     |                                     | · ·                                                                | -                        |                                  |                                               |               |                    |                        |                              |
| 0                       | Mine søk                                           | D Rflg.                                                                                                    | Tittel                                              |                                     | Tikn.type                                                          |                          | Status                           | Tg.kode                                       | Utsj. Konv    | erteres Publiseres |                        |                              |
| -                       | 🥩 Mine oppgåver                                    |                                                                                                    | Inndraging av ferie                                 |                                     | Hoveddokume                                                        | nt.                      | В                                |                                               |               | Ja                 |                        |                              |
|                         | 🐼 Rapporter                                        |                                                                                                    |                                                     |                                     |                                                                    |                          |                                  |                                               |               |                    |                        |                              |
|                         | Kataloger                                          |                                                                                                    |                                                     |                                     |                                                                    |                          |                                  |                                               |               |                    |                        |                              |
| -                       | A Madam                                            |                                                                                                    |                                                     |                                     |                                                                    |                          |                                  |                                               |               |                    |                        | ~                            |
|                         | Terktøy                                            |                                                                                                    |                                                     |                                     |                                                                    |                          |                                  |                                               |               |                    |                        |                              |
| Side: 6 av 6 Ord: 271 4 | 🥸 Norsk (nynorsk)                                  |                                                                                                    |                                                     |                                     |                                                                    |                          |                                  |                                               |               | 🗐 🛱 😼 🗇 🗮 19       | 6% 😑                   |                              |
|                         | 2 📄 🛱 🗎 🕤                                          | R 05 🙆                                                                                                    |                                                     | W. 👩                                |                                                                    |                          |                                  |                                               |               | e <sup>R</sup>     | ^ ⊒ ঢ় ।               | 14.19                        |
|                         |                                                    |                                                                                                    |                                                     |                                     |                                                                    |                          |                                  |                                               |               |                    |                        | 05.11.2018                   |

Ein er då klar til å skrive sjølve brevet/innhaldet. "Normal wordfunksjonalitet" her. Om ein skal sende brevet som brevpost (eit unntak) husk å stryke nedste setning.

| 🔟 🖬 🤊 - U 🗄 🛷 🗐 - 🤜 - I=                                        | 222895 - Microsoft Word                                                                                                    | - 🖗 X                           |
|-----------------------------------------------------------------|----------------------------------------------------------------------------------------------------|---------------------------------|
| Fil Hjem Sett inn Sideoppsett Referanser Masseutsendelser Se gj | ennom Visning                                                                                                    | ۵ 🕜                             |
| 🚔 🐰 Klipp ut 🌈 Arial y 11 y Af y Ary 🙉 🐂                        |                                                                                                    | 🔥 🐴 Søk 👻                       |
|                                                                 | 3- 1 AaBbCe AaBbCe AaBb | ab Erstatt                      |
| inn - V Kopier format ephorte F X U - alse X, X M - Y A -       | Thormal Toverskri Toverskri Sterk Title Undertitte Utheving Tingen m Svak uthe Sterk uthe y                                                                                                    | ler + 🗟 Velg +                  |
| Utklippstavle 12 ephorte Skrift 12                              | Avanitt G                                                                                                    | G Redigering                    |
|                                                                 | [12:00:4:00] Construction 2:00:3:00:4:00:5:00:40:00:5:00:40:00:40:040:04                                                                                                    | <u>Ca</u>                       |
| ~                                                               |                                                                                                    | -                               |
|                                                                 |                                                                                                    |                                 |
|                                                                 | Rådmanī                                                                                                    |                                 |
|                                                                 |                                                                                                    |                                 |
|                                                                 |                                                                                                    |                                 |
|                                                                 | Pronuevanage L                                                                                                    |                                 |
|                                                                 | food fractional                                                                                                    |                                 |
|                                                                 |                                                                                                    |                                 |
| 8                                                               | University of the second-second and Annual Used                                                                                                    |                                 |
|                                                                 | Image: processing and processing and proces                        |                                 |
|                                                                 | [Instraging av ferig                                                                                                    |                                 |
|                                                                 |                                                                                                    |                                 |
|                                                                 |                                                                                                    |                                 |
|                                                                 |                                                                                                    |                                 |
|                                                                 | Med helsing                                                                                                    |                                 |
|                                                                 |                                                                                                    |                                 |
|                                                                 |                                                                                                    |                                 |
|                                                                 | Dette dokumentet er ooklent elektronisk op har offor kke underskrift.                                                                                                    |                                 |
|                                                                 | I                                                                                                    |                                 |
|                                                                 | I                                                                                                    |                                 |
|                                                                 |                                                                                                    |                                 |
|                                                                 |                                                                                                    |                                 |
|                                                                 |                                                                                                    |                                 |
|                                                                 |                                                                                                    |                                 |
|                                                                 |                                                                                                    |                                 |
|                                                                 |                                                                                                    |                                 |
| 8                                                               |                                                                                                    |                                 |
|                                                                 |                                                                                                    |                                 |
| 34 1                                                            |                                                                                                    |                                 |
| 38 -                                                            |                                                                                                    |                                 |
|                                                                 | Paddavelike Transported tod Eventor 35 of 82 or 84 or 92 or 71 of 92 or 92 or  | -                               |
|                                                                 | E-post-intognesosai kommunano www.riseasai.kommunano -                                                                                                    | ±<br>0                          |
|                                                                 |                                                                                                    | *                               |
| Side: 1 av 1   Ord: 39   🕉 Norsk (nynorsk)                      | □ 即見 3 = 71%                                                                                                    |                                 |
| 📲 🔎 🛱 🧲 🛢 💼 💼 🖬 🕿 💆 🌔                                           | h 🔛 🔀 🕎                                                                                                    | ヘ 臣 🖤 14.24<br>ヘ 臣 🖤 05.11.2018 |

Normal vising er berre halvparten av brevet!

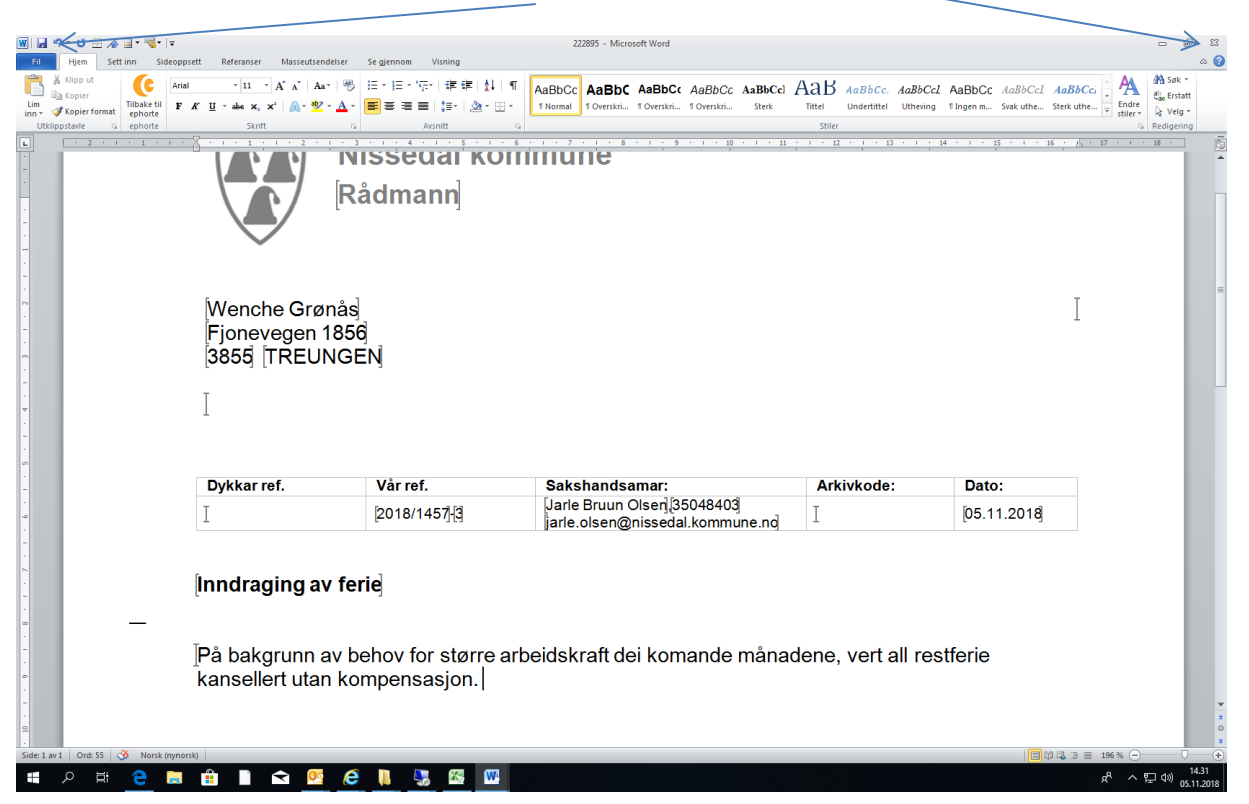

Når brevet er ferdig: trykk "lagre" og "kryss ut" av dokumentet

Svar ja på om du vil lagre endringar i dokumentet (alltid).

"Huk av" for ferdig om du er <u>heilt ferdig</u> med dokumentet. Om dokumentet skal jobbast vidare med gjer du ingenting her, og det vil ligge som eit konsept og kan jobbast vidare med seinare.

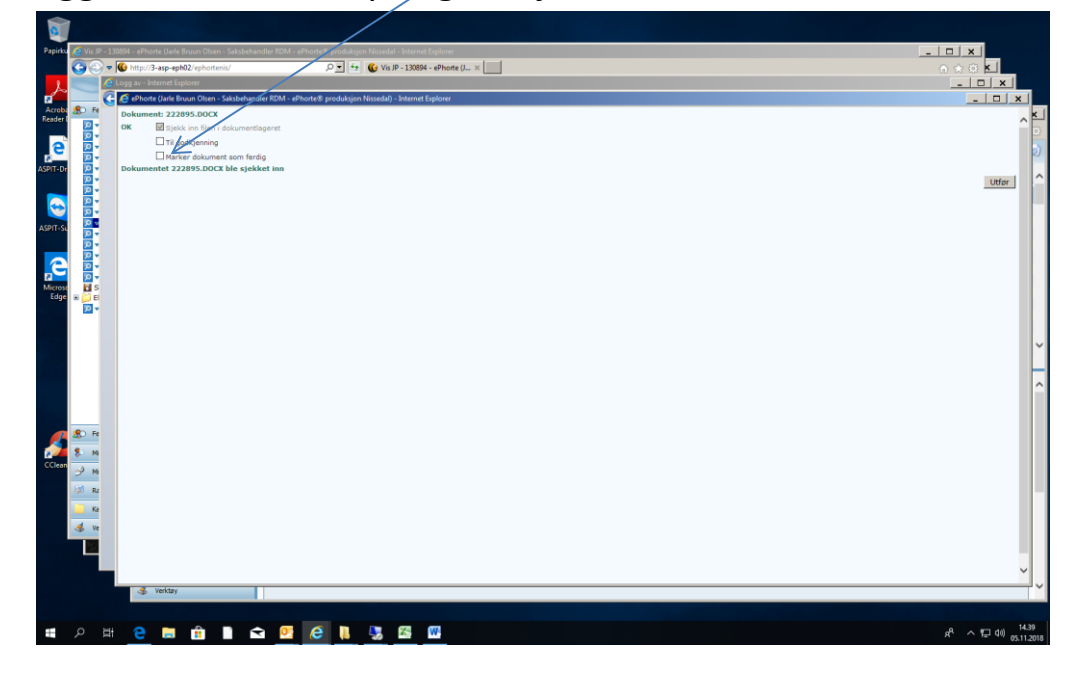

For å sende ut brevet elektronisk (og pr. mail) må ein gå inn på menyvalg som heiter "ekspeder" finnast m.a. på dok.tittel i dok.oversikt. Velg så ekspeder elektronisk

| n Olsen - Saksbehandler R           | DM - ePhorte® produksjon Nissedal -                                                                                                    | Internet Explorer                                                    |                                                                                         |                                                                                              |                                                                                             |                                                                                             |                                                                                                    |                                                                                                   | _                                                                                             |                                                                                                    | ×                                                                                                    |                                                                                                    |
|-------------------------------------|----------------------------------------------------------------------------------------------------|----------------------------------------------------------------------|-----------------------------------------------------------------------------------------|----------------------------------------------------------------------------------------------|---------------------------------------------------------------------------------------------|---------------------------------------------------------------------------------------------|----------------------------------------------------------------------------------------------------|---------------------------------------------------------------------------------------------------|-----------------------------------------------------------------------------------------------|----------------------------------------------------------------------------------------------------|----------------------------------------------------------------------------------------------------|----------------------------------------------------------------------------------------------------|
| :phortenis/                         | Af siv 🕥 🔶 🦉                                                                                                    | • 130894 - ePhorte (.                                                | ×                                                                                       |                                                                                              |                                                                                             |                                                                                             |                                                                                                    |                                                                                                   |                                                                                               |                                                                                                    | 103                                                                                                    |                                                                                                    |
| Saksbehandler RDM                   | 🔽 🔀 Ny saksmappe 💌 💈                                                                                                    | Standard søk 🔽                                                       | 🕿 Send lenke 📄 🔣                                                                        | 0 🛃                                                                                          | Alternativer                                                                                |                                                                                             |                                                                                                    |                                                                                                   |                                                                                               |                                                                                                    | 2                                                                                                    |                                                                                                    |
| E 2017/1284                         | Budsjett 2018 - Økonomiplan/handlin                                                                                                    | gsprogram 2018-2021                                                  | RDM                                                                                     | JOL                                                                                          | 15.09.2017                                                                                  | SEN                                                                                         | 54                                                                                                    | B - Under behandling                                                                              | 151                                                                                           | Ja                                                                                                    | ~                                                                                                    |                                                                                                    |
| E 2018/730                          | Treungen kyrkje - Trafikksikkerhetstilt                                                                                                    | ak - Parkering                                                       | RDM                                                                                     | JOL                                                                                          | 09.05.2018                                                                                  | SEN                                                                                         | 4                                                                                                    | B - Under behandling                                                                              | Q50                                                                                           | Ja                                                                                                    |                                                                                                    |                                                                                                    |
| 2018/837                            | Eigedomsskatt - gnr 33 bnr 259                                                                                                    |                                                                      | RDM                                                                                     | JOL                                                                                          | 05.06.2018                                                                                  | SEN                                                                                         | 4                                                                                                    | B - Under behandling                                                                              | 232                                                                                           | Ja                                                                                                    |                                                                                                    | 10 W                                                                                                    |
| 2018/1232                           | K - 1/60 - Vrådal skisenter - Tiuråsve                                                                                                    | nen 35 - Søknad om fr                                                | endicattest med endring 2PLA                                                            | BHE                                                                                          | 07.09.2018                                                                                  | SEN                                                                                         | 8<br>2 BS                                                                                                    | A - Avsluttet                                                                                     | 1/60                                                                                          | Ja                                                                                                    |                                                                                                    |                                                                                                    |
| 1 2018/1440                         | Låneopptak 2018                                                                                                    |                                                                      | RDM                                                                                     | JOL                                                                                          | 29.10.2018                                                                                  | SEN                                                                                         | 6                                                                                                    | B - Under behandling                                                                              | 251                                                                                           | Ja                                                                                                    |                                                                                                    | -                                                                                                    |
| 2018/1455                           | Eigedomsskatt gnr 38/bnr 54/fnr 59                                                                                                    |                                                                      | RDM                                                                                     | JOL                                                                                          | 01.11.2018                                                                                  | SEN                                                                                         | 3                                                                                                    | B - Under behandling                                                                              | 232                                                                                           | Ja                                                                                                    |                                                                                                    |                                                                                                    |
| 1 2018/1457                         | Test                                                                                                    |                                                                      | RDM                                                                                     | JOL                                                                                          | 01.11.2018                                                                                  | SEN                                                                                         | 0                                                                                                    | R - Reservert                                                                                     |                                                                                               | Ja                                                                                                    |                                                                                                    | ss. Publiserer                                                                                                    |
|                                     |                                                                                                    |                                                                      |                                                                                         |                                                                                              |                                                                                             |                                                                                             |                                                                                                    |                                                                                                   |                                                                                               |                                                                                                    |                                                                                                    | Ja                                                                                                    |
|                                     |                                                                                                    | 1                                                                    |                                                                                         |                                                                                              |                                                                                             |                                                                                             |                                                                                                    |                                                                                                   |                                                                                               |                                                                                                    |                                                                                                    | Ja                                                                                                    |
|                                     |                                                                                                    |                                                                      |                                                                                         |                                                                                              |                                                                                             |                                                                                             |                                                                                                    |                                                                                                   |                                                                                               |                                                                                                    |                                                                                                    | Ja                                                                                                    |
|                                     |                                                                                                    | 1                                                                    |                                                                                         |                                                                                              |                                                                                             |                                                                                             |                                                                                                    |                                                                                                   |                                                                                               |                                                                                                    |                                                                                                    | Ja                                                                                                    |
|                                     |                                                                                                    |                                                                      |                                                                                         |                                                                                              |                                                                                             |                                                                                             |                                                                                                    |                                                                                                   |                                                                                               |                                                                                                    |                                                                                                    | 38                                                                                                    |
|                                     |                                                                                                    |                                                                      |                                                                                         |                                                                                              |                                                                                             |                                                                                             |                                                                                                    |                                                                                                   |                                                                                               |                                                                                                    |                                                                                                    | >                                                                                                    |
|                                     |                                                                                                    |                                                                      |                                                                                         |                                                                                              |                                                                                             |                                                                                             |                                                                                                    |                                                                                                   |                                                                                               |                                                                                                    | Ť                                                                                                    |                                                                                                    |
| <                                   | A                                                                                                    |                                                                      |                                                                                         |                                                                                              |                                                                                             |                                                                                             |                                                                                                    |                                                                                                   |                                                                                               | >                                                                                                    | _                                                                                                    |                                                                                                    |
| Du er her: 🏳 🕶 Test I 🕅             | Inndraging av ferie                                                                                                    |                                                                      |                                                                                         |                                                                                              |                                                                                             |                                                                                             |                                                                                                    |                                                                                                   |                                                                                               |                                                                                                    | ~                                                                                                    |                                                                                                    |
|                                     | Rediger                                                                                                    |                                                                      |                                                                                         |                                                                                              |                                                                                             |                                                                                             |                                                                                                    |                                                                                                   |                                                                                               |                                                                                                    |                                                                                                    |                                                                                                    |
| 2018/1457-3                         | Besvar/Avskriv +                                                                                                    | ( ·                                                                  |                                                                                         |                                                                                              |                                                                                             |                                                                                             |                                                                                                    |                                                                                                   |                                                                                               |                                                                                                    |                                                                                                    | 1                                                                                                    |
| Status ID:                          | Fordel                                                                                                    |                                                                      |                                                                                         | Adm.                                                                                         | eining:                                                                                     |                                                                                             | RDM - Rådmann                                                                                                    |                                                                                                   |                                                                                               |                                                                                                    |                                                                                                    | 1                                                                                                    |
| Dokumenttype:<br>Avsendar/Mottakar: | Godkjenn/Returner                                                                                                    |                                                                      |                                                                                         | Løper                                                                                        | behandler:<br>hummer:                                                                       |                                                                                             | 11170/2018                                                                                                    |                                                                                                   |                                                                                               |                                                                                                    |                                                                                                    | 1                                                                                                    |
| Publiseres:                         | Send på høringsrunde<br>Send på godkjenningsrunde                                                                                                    |                                                                      |                                                                                         | Tilgar                                                                                       | ngskode:                                                                                    |                                                                                             |                                                                                                    |                                                                                                   |                                                                                               |                                                                                                    |                                                                                                    | 1                                                                                                    |
| Journalenhet:                       | Ekspeder +                                                                                                    | Ekspeder nud                                                         | e-post                                                                                  | Rees                                                                                         |                                                                                             |                                                                                             |                                                                                                    |                                                                                                   |                                                                                               |                                                                                                    |                                                                                                    | 1                                                                                                    |
| Tilhører sak:                       | Ny journalpost                                                                                                    | Ekspeder elek                                                        | tronisk                                                                                 | Desve                                                                                        | arer:                                                                                       | 1                                                                                           |                                                                                                    |                                                                                                   |                                                                                               |                                                                                                    |                                                                                                    |                                                                                                    |
| Dokumenter 1 M                      | Ny merknad<br>Funksioner                                                                                                    | saming utval L                                                       | enker 🛛 🕅 🔻 Avsender/Mottak                                                             | ker 1 Jou                                                                                    | urnalpostdetalje                                                                            | r Tillegg                                                                                   | gsattributter                                                                                                    |                                                                                                   |                                                                                               |                                                                                                    |                                                                                                    |                                                                                                    |
| Eksterne motta                      | Kundefunksjon                                                                                                    | 1 1                                                                  |                                                                                         |                                                                                              |                                                                                             |                                                                                             |                                                                                                    |                                                                                                   |                                                                                               |                                                                                                    |                                                                                                    | 1                                                                                                    |
| Kopi U.of                           | ff Person Kortnamn Namn                                                                                                    |                                                                      | Adresse                                                                                 |                                                                                              |                                                                                             | Po                                                                                          | ustnr Poststad Kontakt Besvarer Ri                                                                                                    | eferanse Fors.måte Fors.staf                                                                      | t. Id. type                                                                                   | Org.nr                                                                                                    |                                                                                                    |                                                                                                    |
|                                     | 250277***** Wenche Grønå                                                                                                    |                                                                      | Fjonevegen 1856                                                                         |                                                                                              |                                                                                             | 38                                                                                          | 355 TREUNGEN                                                                                                    |                                                                                                   | FNR                                                                                           |                                                                                                    |                                                                                                    | 1                                                                                                    |
| S Interne mottake                   | are                                                                                                    |                                                                      |                                                                                         |                                                                                              |                                                                                             |                                                                                             |                                                                                                    |                                                                                                   |                                                                                               |                                                                                                    |                                                                                                    | 1                                                                                                    |
| Rest. Kopi                          | U.off Namn                                                                                                    |                                                                      | Adm.eining                                                                              |                                                                                              | Avskr.må                                                                                    | åte                                                                                         | Avskr.d/                                                                                                    | ato                                                                                               | ۵                                                                                             | wskr.av                                                                                                    |                                                                                                    | 1                                                                                                    |
| Ingen forekomster                   |                                                                                                    |                                                                      |                                                                                         | _                                                                                            |                                                                                             |                                                                                             |                                                                                                    |                                                                                                   |                                                                                               |                                                                                                    |                                                                                                    | 1                                                                                                    |
|                                     |                                                                                                    |                                                                      |                                                                                         |                                                                                              |                                                                                             |                                                                                             |                                                                                                    |                                                                                                   |                                                                                               |                                                                                                    | Ľ                                                                                                    | 1                                                                                                    |
|                                     | Nicen - Sabahander R  photonix     Sabahander RDM     Sabahander RDM     Sabahander | Noten - Sakaduander KOM - 4Phote & produktion Nexedial     prototmi/ | Noteen - Sakbabander RDM - ePhote 5 produkjen Nicedal - Internet Explore      protorniv | Notes - Sakubahander KDM - offonde 20 produksjon Notesdal - Setemet Explorer      protortni/ | Noteen - Saksbelander KDM - 4PNorte3: produksjon Noredal - Internet Epporer      protortni/ | Notes - Sakabdander KUM - Afflorte & produktion Nissedal - Internet Explorer      prototmix | NORm - Skibelandler RDM - ePhone 8: produkijon Niccedal - Internet Explore         producini / Polity - 1000 - 10000 - 10000 - 1000 - 1000 - 1000 - 1000 - 1000 - 1000 - | Roles - Sakbalander ROM - ofhores grood sigon Noredal - Internet Explorer  prototinut  prototinut | Notes - Sakabdander KUM - ofhorte S produktion Noted of Internet Septement         proteinint | Noten - Sakabelandler fOM - ePhote& produktion Nandal - Internet Explore         proteini/       Image: Sakabelandler fOM - ePhote& U Yu: P - 12084 - ePhote & U Yu: P - 12084 - ePhote & U Yu: P - 12 | Index-Sakabander KUM - ofhorteS produktion Nordal - Internet Sayloret       Image: Samada Saylor Saylor Saylo | Advects       Advects       Products       Products       P |

Velg så "ekspeder" og brevet vil då gå ut til mottakar.

| 5 0 | Citrix Reco                   | ziver                                     | × + ~                                       |                                      |                              |            |              |        |           | -              | σ                   | ×          |
|-----|-------------------------------|-------------------------------------------|---------------------------------------------|--------------------------------------|------------------------------|------------|--------------|--------|-----------|----------------|---------------------|------------|
| ~   |                               |                                           |                                             | a. 2011 101 172-111                  |                              |            |              |        |           |                | ß                   |            |
|     | C Vis JP - 130894             | - ePhorte (Jarl<br>http:// <b>3-asp-e</b> | e Bruun Olsen - Satsbeh<br>ph02/ephortenis/ | andler RDM - ePhorte® produkcjon N   | Nissedal - Internet Explorer |            |              |        |           |                |                     |            |
|     | e                             | phorte                                    | Saksbehandler R                             |                                      | V D Standard tak V 🖤         | Send lenke | a 🙆 🐼 Altern | ativer |           |                |                     |            |
|     | Felessøk                      | C allhauta /                              | Lucia Desura Otaria - Calur                 |                                      | n Minadall, Jatawat Familana |            |              |        | _         | <br>~          |                     | × 1        |
| AI  | D - Søkipe                    | http://3-a                                | sp-eph02/ephortenis/sl                      | nared/a p //Default/ePhorteEDU.aspx? | JP_ID=1308948/AM_ID=         |            |              |        |           |                | -   -               | <u> </u>   |
|     | D ▼ Søk i fly                 |                                           | ephorte                                     | Ekspeder 🎽 Lukk                      |                              |            |              |        |           |                |                     | ^          |
| 1   | D • Mine re                   | 🖌 Корі                                    | Kortnamn                                    | Namn                                 | Adresse                      | Postnr     | Poststad     | E-post | Forsimåte | <br>Fors.stat. |                     |            |
|     | P Thine ko                    | 2                                         | 250277*****                                 | Wenche Grønås                        | Fjonevegen 1856              | 3855       | TREUNGEN     |        | SvarUt    |                |                     |            |
|     | P ▼ Mine sal<br>P ▼ Siste joi |                                           |                                             |                                      |                              |            |              |        |           |                |                     |            |
|     | D v Siste sa<br>D v Forfallsi |                                           |                                             |                                      |                              |            |              |        |           |                |                     |            |
|     | D v Mottatt                   |                                           |                                             |                                      |                              |            |              |        |           |                |                     |            |
|     | D - Utsjekki                  |                                           |                                             |                                      |                              |            |              |        |           |                |                     |            |
|     | Styre, råd                    |                                           |                                             |                                      |                              |            |              |        |           |                |                     |            |
|     | Perdig b                      |                                           |                                             |                                      |                              |            |              |        |           |                |                     |            |
|     |                               |                                           |                                             |                                      |                              |            |              |        |           |                |                     |            |
|     |                               |                                           |                                             |                                      |                              |            |              |        |           |                |                     |            |
|     |                               |                                           |                                             |                                      |                              |            |              |        |           |                |                     |            |
|     |                               |                                           |                                             |                                      |                              |            |              |        |           |                |                     |            |
|     |                               |                                           |                                             |                                      |                              |            |              |        |           |                |                     |            |
|     | Felessak                      |                                           |                                             |                                      |                              |            |              |        |           |                |                     |            |
|     | 8 Mine sok                    |                                           |                                             |                                      |                              |            |              |        |           |                |                     |            |
|     | 🥩 Mine oppgåv                 |                                           |                                             |                                      |                              |            |              |        |           |                |                     |            |
|     | 😹 Rapporter                   |                                           |                                             |                                      |                              |            |              |        |           |                |                     |            |
|     | Kataloger                     |                                           |                                             |                                      |                              |            |              |        |           |                |                     |            |
|     | 💰 Verktøy                     |                                           |                                             |                                      |                              |            |              |        |           |                |                     |            |
|     |                               |                                           |                                             |                                      |                              |            |              |        |           |                |                     |            |
|     |                               |                                           |                                             |                                      |                              |            |              |        |           |                |                     | ~          |
|     |                               |                                           |                                             |                                      |                              |            |              |        |           |                | € 100 % ·           | •          |
|     |                               |                                           |                                             |                                      |                              |            |              |        |           |                |                     |            |
| =   | , n                           | е 🛢                                       | 💼 🗋 🖿                                       | 🖻 📴 🙆 📗 🖉                            | M 🗠 💀                        |            |              |        |           | يە مى          | □ 4%) 142<br>05.11. | 51<br>2018 |

E-post:

For å få ein e-post inn i ephorte, bruk "eksporter e-post"

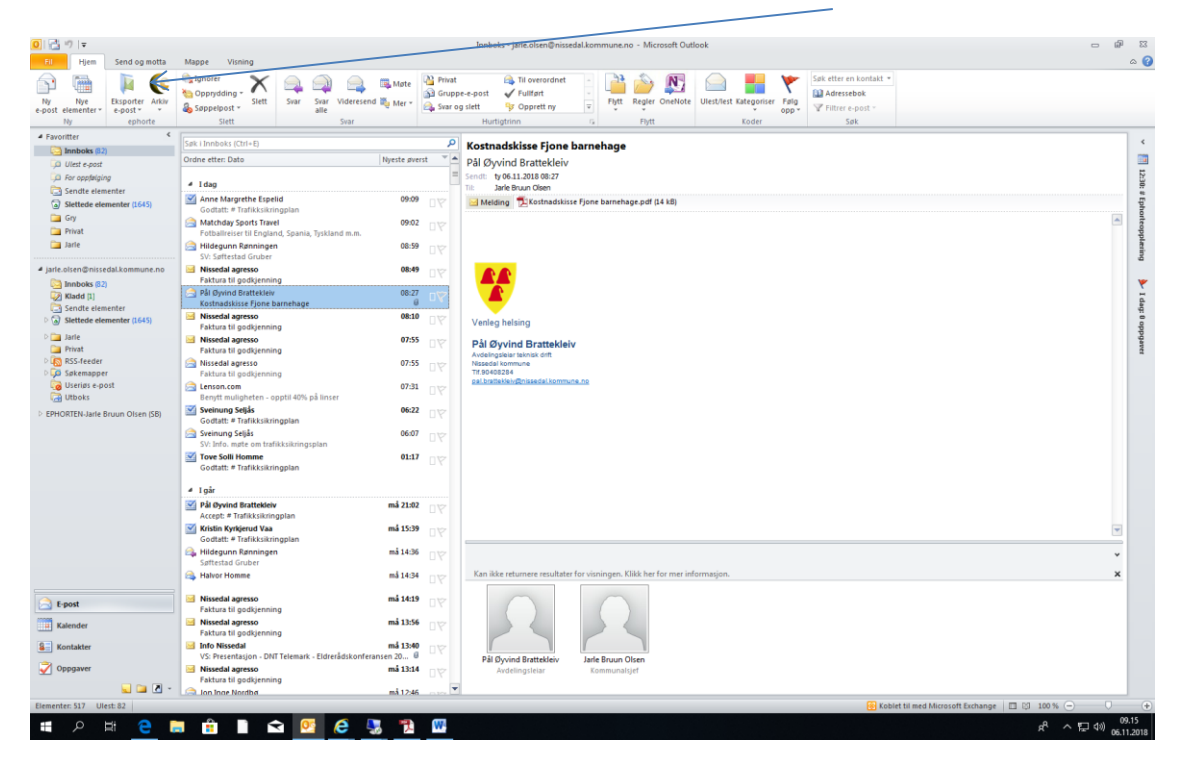

Dersom denne e-posten skal inn i ei mappe du nylig har jobba med, så får du fram forslag på mappe den skal inn i. Eller du må søke fram mappa den skal inn i.

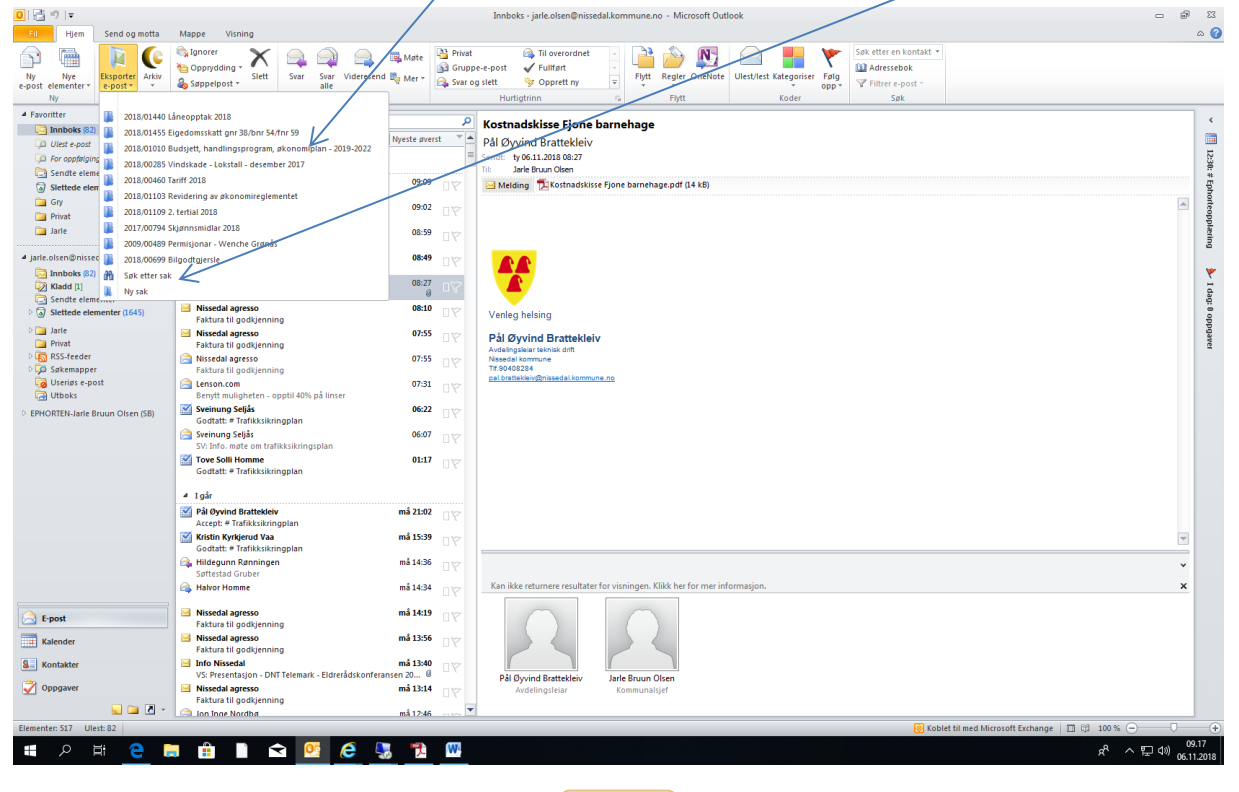

Om du veit saksnummeret på mappa mailen skal inn skriv du det inn i felt på toppen av søkebildet. (Skriv slik 2018/114 og tab.). Dersom du berre veit tittel på mappe eller delar av tittel skriv du dette og tab. Får då fram forslag/alternativ.

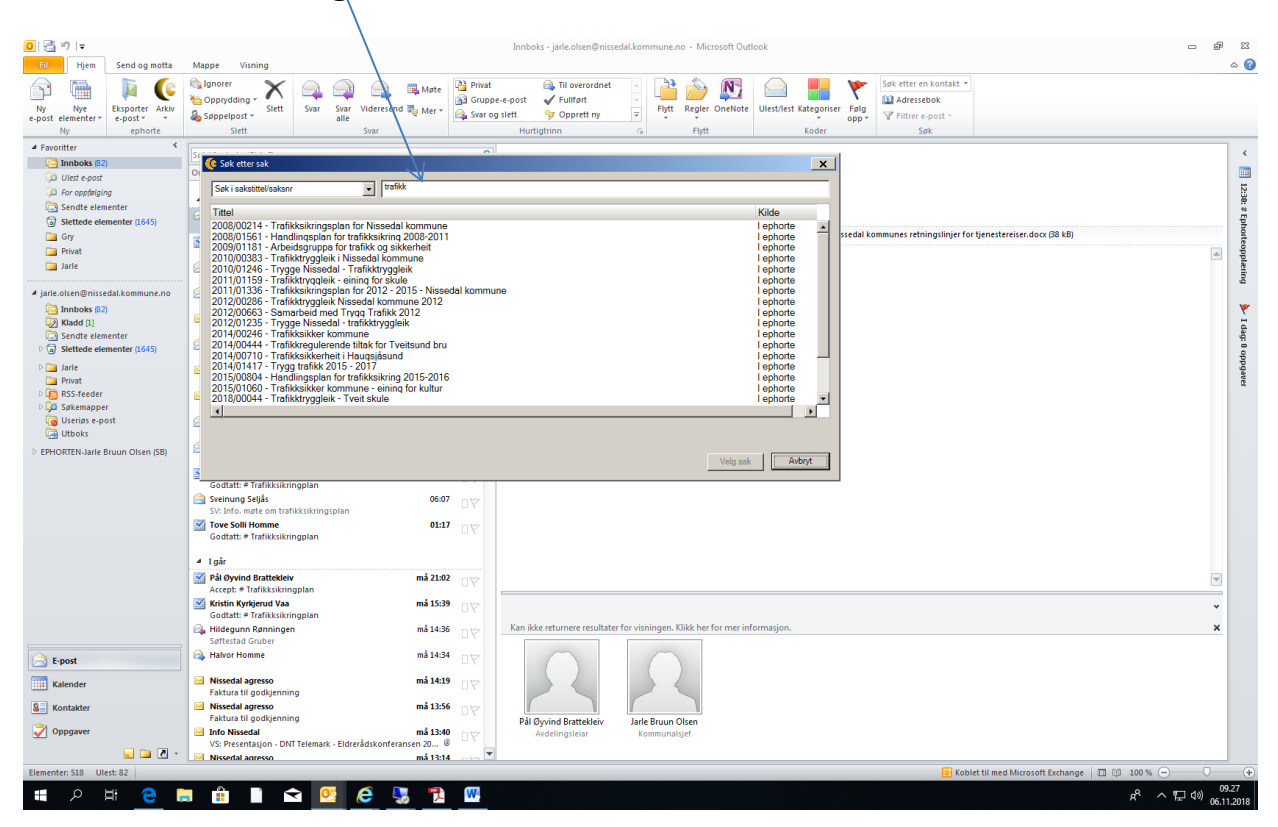

Når du har valgt rett sak får du fram eit nytt bilete. Her er det viktig å sjå om opplysningane kring e-post er rett. Dette gjerast ved å gå inn på detaljar. Bør og sjå om type dokument er rett. (Dette kan vere litt "krøll å få bytta).

| \                                                                                                    |                                                                                                    |                 |
|----------------------------------------------------------------------------------------------------|----------------------------------------------------------------------------------------------------|-----------------|
| 3 3 3 5 5 5 5 5 5 5 5 5 5 5 5 5 5 5 5 5                                                                                          | Handlingsplan trafikk 2019-2020 - Melding (HTML)                                                                                                    | - @ X           |
|                                                                                                    | Andrese text Tomate text Tomate text Toma | ω υ             |
| Til Jarle Bruan O                                                                                                    | ken                                                                                                    |                 |
| Send Emne: Handlingspl                                                                                                    | an trafikk 2019-2020                                                                                                    |                 |
| Vedlegg: HANDLIN                                                                                                    | GSPLAN trafikk 2019-2020. doc 🖇 MBj: 🕙 Nissedal kommunes retningslinjer for tjenestereiser.docx (24 kB)                                                                                                    |                 |
|                                                                                                    |                                                                                                    | ®<br>           |
| Venleg helsing                                                                                                    |                                                                                                    |                 |
| Pål Øyvind Brattekleiv<br>Aveelingsleist teknisk (off:<br>Nissedal Kommune<br>Tif 90-0824<br>rai Unstrakiev/Brissedal kommune.no |                                                                                                    |                 |
|                                                                                                    |                                                                                                    | =               |
|                                                                                                    |                                                                                                    | ~               |
| A Windows PC-søk er ikke tilgjeng                                                                                                | elg.                                                                                                    | A •             |
|                                                                                                    |                                                                                                    | 아 스 턴 Ja) 09.34 |

| 🔒 🚽 ២ ២ 🍝 🕫                                                       | - K   <del>-</del>                           |                    |                                                          | Handlingsplan trafick 2019-2020 - Melding (HTML) |                                                                                     |                |                        | - # X                  |
|-------------------------------------------------------------------|----------------------------------------------|--------------------|----------------------------------------------------------|--------------------------------------------------|-------------------------------------------------------------------------------------|----------------|------------------------|------------------------|
| Ell Melding                                                       | Sett inn Alternativer Formater tekst         | Se gjennom         | _                                                        |                                                  |                                                                                     |                |                        | ۵ 🚱                    |
| Klipp ut<br>Kopier<br>Lim<br>inn + Ø Kopier form<br>Utklippstavie | Melding Detaij<br>Vis Extension 2018/01457 * | ller Arkiver F K U | $ A^* A^*  \equiv  A^* A^* $<br>$ A^* A^*  \equiv  A^* $ | 日 市 後<br>Adressebok Kontroller<br>Navn<br>Navn   | <ul> <li>Følg opp</li> <li>Høy viktig</li> <li>Lav viktig</li> <li>Koder</li> </ul> | net<br>et      |                        |                        |
| Tittel:                                                           | Handlingsplan trafikk 2019-2020              |                    |                                                          |                                                  |                                                                                     |                |                        |                        |
| Journalstatus                                                     | E - Ekspedert                                | •                  | Administrativ enhet:                                     | Eining for teknisk drift                         | •                                                                                   | Saksbehandler: | Pál Øyvind Brattekleiv | •                      |
| Journaldato                                                       | 06.11.2018                                   | 15                 | Mottatt dato                                             | 06.11.2018                                       | 15                                                                                  | Dokumentdato:  | 06.11.2018             | 15 Udatert             |
| Tilgangsgruppe:                                                   |                                              |                    | Tilgangskode:                                            |                                                  |                                                                                     | Hjemmel;       |                        |                        |
|                                                                   |                                              |                    |                                                          | 1                                                | _                                                                                   |                |                        | Publiser til Internett |
| Mottakere Dokum                                                   | enter Avsender Behandling                    |                    |                                                          |                                                  |                                                                                     |                |                        | 1. ) and a monthly     |
| K U P Kor                                                         | tpavn                                        | Navn               |                                                          | E-post                                           | Adresse/av                                                                          | deling         | Postnr                 | Poststed               |
| L                                                                 | 1                                            | Nissedal Kommune - | Pál Øyvind Brattekleiv                                   | pal.brattekleiv@nissedal.kommune.no              | Eining for te                                                                       | knisk drift    |                        |                        |
|                                                                   |                                              |                    |                                                          |                                                  |                                                                                     |                |                        |                        |
| A Windows PC-s                                                    | øk er ikke tilgjengelig.                     |                    |                                                          |                                                  |                                                                                     |                |                        | •                      |
| 📕 🔎 🖽                                                             | e 😑 🛤 🗈 🛋                                    | 🥂 🤔 🔁              | <u>W4</u>                                                |                                                  |                                                                                     |                |                        | A <sup>R</sup> ヘ       |

På "detaljer" er det særlig viktig å sjå på tittel. Bør denne endrast?

Bør og sjå på fana "Dokumenter". Her kan ein bytte kva som er hovuddokument t.d.

### Søking (finne fram):

Utgangspunkt for all søking er dette skjermbildet (som er det første som møter deg når du opner ePhorte). Du kan "spisse" eller betre søket ved veksle mellom kva du søker etter (mapper eller journalpostar eller båe delar). Viktig å huske på at dersom du leiter etter ein journalpost, blir det problem dersom ephorte har søkekriteriet "saksmapper/mapper" opp.

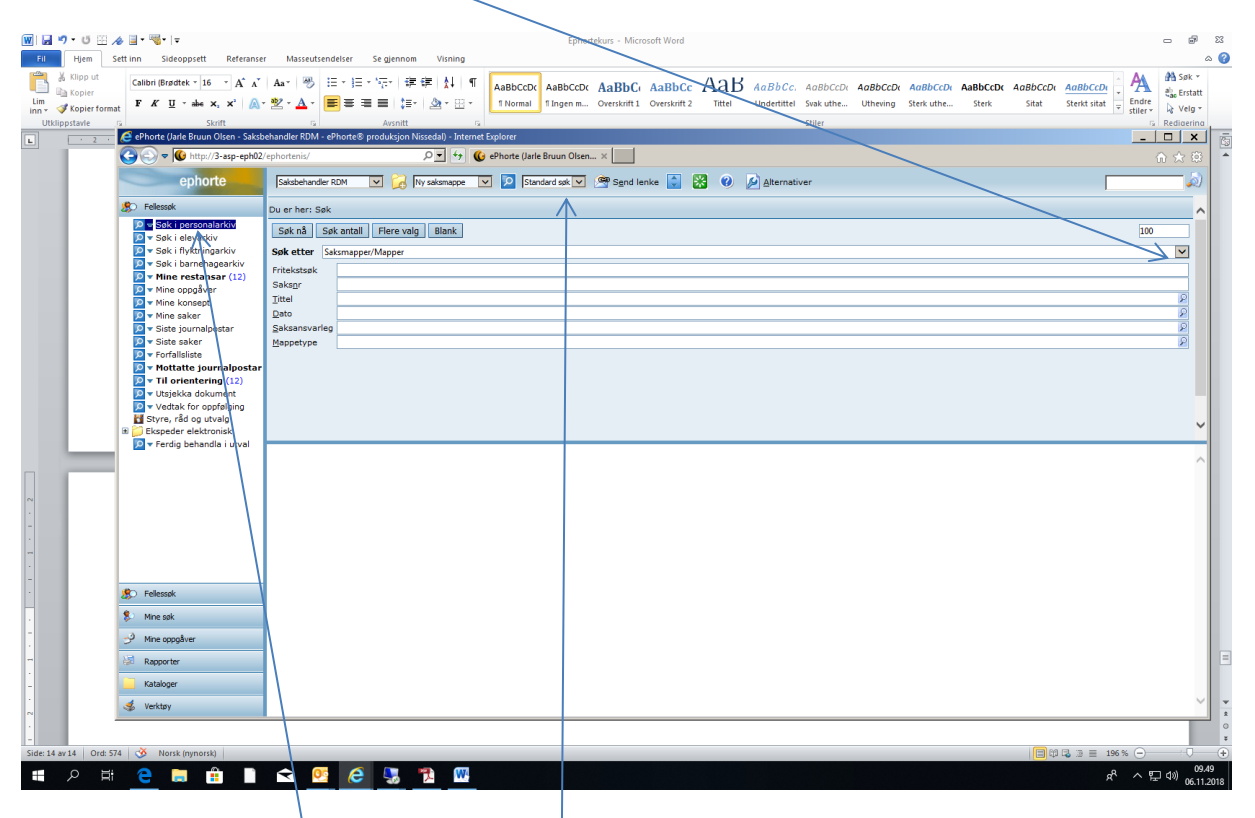

Du kan og endre måte å søke ved å endre standard søk til t.d. avansert søk. Dette gjerast her:

Dersom du skal finne ei personal- elevmappe bør du bruke forhåndsdefinert søk. (Her må du vere gitt tilgang). Ved å velge avansert søk aukar mogleghetene til å "spisse" søket.

| 👿 🖬 🄊 • O 🖽 🕢               | 🗏 • 🤫 • 🖙                                  | Ephortekurs - Microsoft Word                                                                                              | - @ X                           |
|-----------------------------|--------------------------------------------|----------------------------------------------------------------------------------------------------|---------------------------------|
| Fil Hjem Sett i             | inn Sideoppsett Referanser                 | Masseutsendelser Se gjennom Visning                                                                                       | ۵ 😮                             |
| Klipp ut                    | Calibri (Brødtek - 16 - A A A              |                                                                                                    | AnBhCon A Sok *                 |
| Lim<br>inp r Skopier format | F K 🗓 - abs x, x' 🛝 - 🖄                    | · ▲· ■ ■ ■ ↓ · ▲· ▲· ▲· ▲· ▲· ▲· ▲· ▲· ▲· ▲· ▲· ▲· ▲                                                                      | Sterkt sitat                    |
| Utklippstavle G             | Skrift                                     | a Avsnitt of Stiler                                                                                                    | G Redigering                    |
| L · 2 · 1                   | · · · · · <del>X</del> · · · · · · · ·     | · 2 · 1 · 3 · 1 · 4 · 1 · 5 · · · 6 · 1 · 7 · 1 · 8 · 1 · 9 · 1 · 10 · 1 · 11 · 1 · 12 · 1 · 13 · 1 · 14 · 1 · 15 · 1 · 1 | · · · 17 · · · 18 · .           |
| -                           | ePhorte (Jarle Bruun Olsen - Saksb         | shandler RDM - ePhote S produksjon Nissedal) - Internet Explorer                                                          |                                 |
| -<br>*                      | G v w mutpa/s-asp-ephoz                    |                                                                                                    | 8 X 8                           |
|                             | ephorte                                    | Saksbehander RDM 🔽 🔀 Ny saksmappe 🔽 🔯 Avansert sak 🗹 🖉 Sgnd lenke 🔓 🐹 💞 🌽 Alternativer                                    | <i>"</i>                        |
| -                           | Elessøk                                    | Du er her: Avansert søk                                                                                                   | ^                               |
| 12                          | Søk i personalarkiv                        | Søk nå Søk antall Flere valg Blank                                                                                        | 100                             |
| -                           | Søk i flyktningarkiv                       | Søk etter  Journalposter/Dokumentposter                                                                                   | ×                               |
|                             | Mine restansar (12)                        | Saksgummer                                                                                                    |                                 |
|                             | Mine oppgåver                              | Løpenummer                                                                                                    |                                 |
| -                           | Mine saker                                 | Iuupalq                                                                                                    |                                 |
| 2                           | Siste journalpostar                        | Avsendar/Mottakar                                                                                                    | 2                               |
| -                           | Forfallsliste                              | Dokumentype                                                                                                    | 8                               |
|                             | Til orientering (12)                       | Status konkode                                                                                                    | 8                               |
|                             | Utsjekka dokument<br>Vedtak for oppfølging | Dokumentgato                                                                                                    | 2                               |
| -                           | Styre, råd og utvalg                       | Journaldato                                                                                                    | 2                               |
| 19                          | ✓ Ferdig behandla i utval                  | Saksbehandler                                                                                                    | 2                               |
| -                           |                                            | Dokumenkjategori                                                                                                    | 2                               |
|                             |                                            | Behandlingsfrist                                                                                                    | 8                               |
|                             |                                            | Ordningsverdi                                                                                                    | 8                               |
| -                           |                                            |                                                                                                    |                                 |
| 21                          |                                            |                                                                                                    |                                 |
| -                           |                                            |                                                                                                    | ×                               |
|                             | 🌮 Fellessøk                                |                                                                                                    | ~                               |
|                             | 👂 Mine søk                                 |                                                                                                    |                                 |
| -                           | 🥩 Mine oppgåver                            |                                                                                                    |                                 |
| 2                           | 🐼 Rapporter                                |                                                                                                    |                                 |
| -                           | 🦲 Kataloger                                |                                                                                                    |                                 |
| · .                         | 💰 Verktøy                                  |                                                                                                    | $\sim$                          |
|                             | A Hard Balanta                             |                                                                                                    |                                 |
| Side: 14 av 14 Ord: 668     | Vorsk (bokmal)                             |                                                                                                    | 4 2 = 196 % (-) (+) (+)         |
|                             |                                            |                                                                                                    | ም ~ 말 <sup>Q®)</sup> 06.11.2018 |

Du kan søke etter dokumenttype t.d sette "S" inn her om du leiter etter ei politisk sak.

Du kan på "dokumentdato" skrive -30 dersom det er eit dokument du vet er produsert siste 30 dager. Eller du kan legge inn eit intervall, dersom du t.d. veit at det er eit dokument frå 2016 du leiter etter. Må då gå inn på "forstørrelseglaset" til høgre på lina.